## Инструкция по добавлению (прикреплению) договора к учетной записи

Уважаемые клиенты, для добавления (прикрепления) договора в Вашем личном кабинете (https://lkul.ruses.ru/) Вам необходимо знать следующие данные:

1. Номер договора;

2. Дату заключения договора;

3. Номер документа выставления (счет-фактура)\* за последний расчетный период;

4. Сумма выставления\*.

Примечание: \* - только при наличии выставленных документов.

- В случаи, если <u>у Вас заключен договор</u>, но при этом <u>отсутствуют</u> выставленные документы, то Вам необходимо в форме (рис. 1) заполнить только реквизиты 1 и 2.

- В случаи, если <u>у Вас заключен договор</u> и <u>имеются выставленные</u> <u>документы,</u> то Вам необходимо в форме (рис. 1) заполнить ВСЕ (1, 2, 3 и 4) реквизиты.

## Уважаемый абонент!

Для добавления нового договора введите необходимую информацию

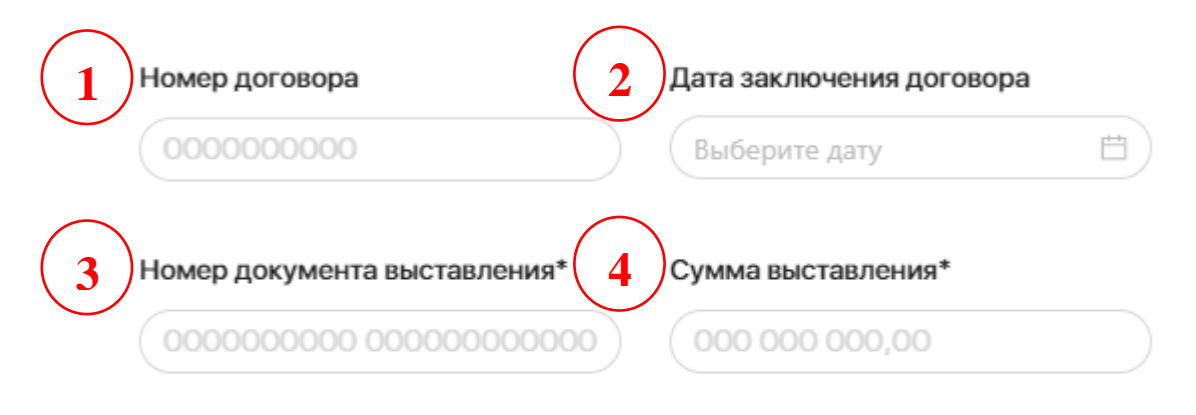

\*только при наличии выставленных документов

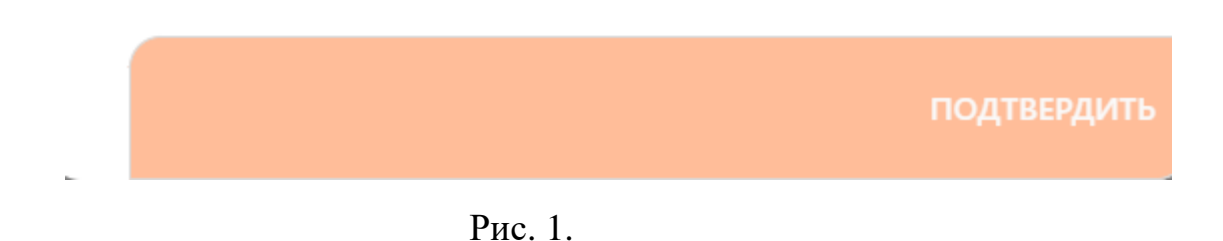

Для заполнения реквизитов 1 (Номер договора) и 2 (Дата договора) Вам необходим Ваш договор – необходимые данные можно найти в «шапке» договора. Также заполнить данные реквизиты можно используя выставленные документы (рис. 3).

Для заполнения реквизитов 3 (Номер документа выставления) и 4 (Сумма выставления) Вам необходим соответствующий документ – счет-фактура за последний расчетный период (рис. 3).

Рассмотрим пример заполнения формы (рис. 2):

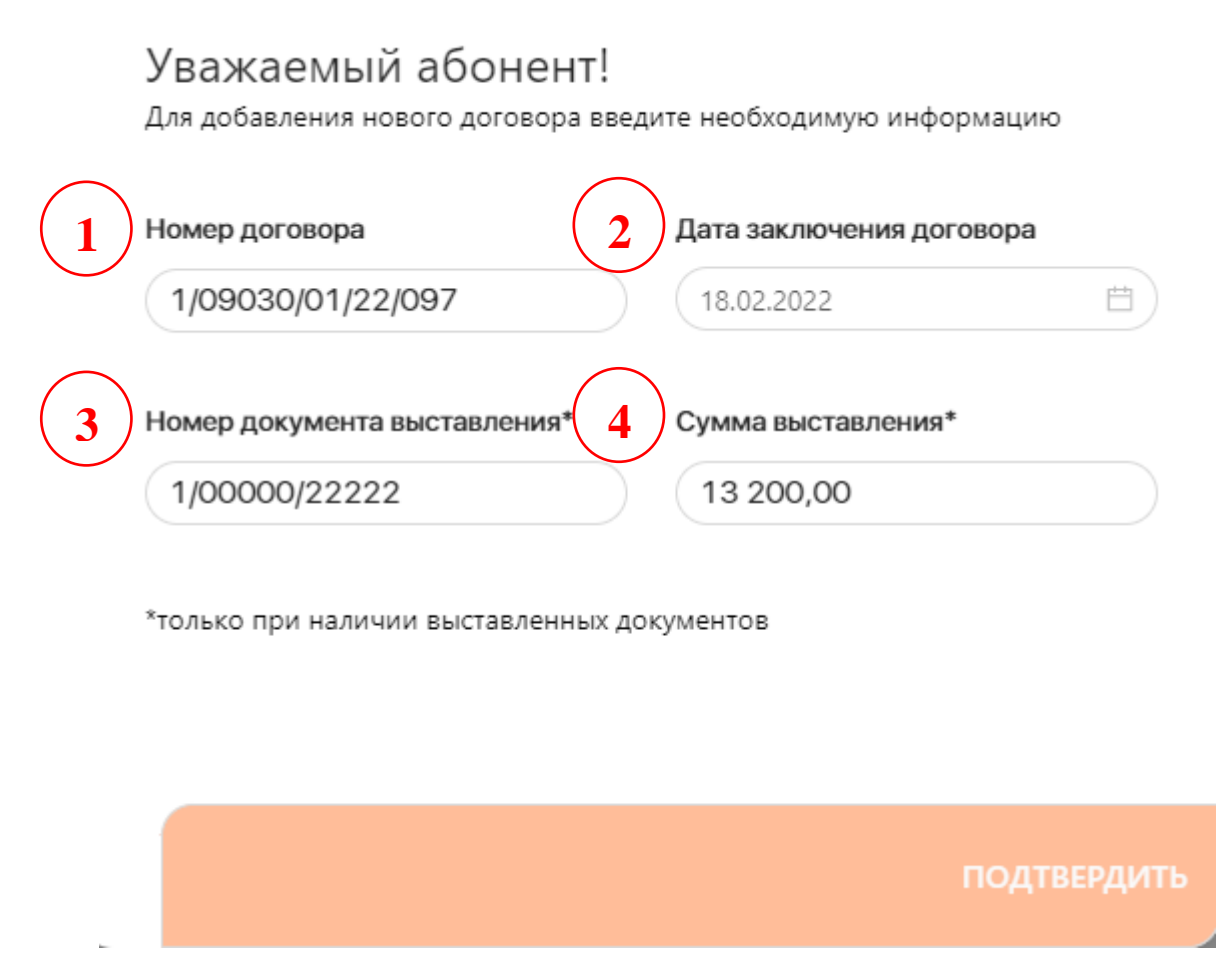

Рис. 2. Пример заполнения формы «Добавить договор».

После заполнения необходимых реквизитов Вам необходимо нажать на кнопку «Подтвердить», после чего в целях безопасности Система автоматически произведет проверку корректности введенных Вами данных.

- В случаи, если Вы ввели данные корректно, Система автоматически загрузит основную информацию по Вашему договору, с который Вы сможете ознакомиться в соответствующих разделах личного кабинета, а также Вам будет предоставлен доступ к онлайн-сервисам.

- В случаи, если Вы ввели данные некорректно, Система выдаст соответствующую ошибку.

(в редлящие постановления Правятельства Российской Федерации от 2 апреля 2021 г. № 534)"

| CHET-ΦAKTYPA N                         | 2                                                                                    | 1/00000/22222                |   | от | 31.10.2023 |  |  |  |  |  |
|----------------------------------------|--------------------------------------------------------------------------------------|------------------------------|---|----|------------|--|--|--|--|--|
| ИСПРАВЛЕНИЕ №                          | 2                                                                                    |                              |   | от |            |  |  |  |  |  |
| Продавец:                              | Общество с ограниченной ответственностью "РУСЭНЕРГОСБЫТ" (ООО "РУСЭНЕРГОСБЫТ")       |                              |   |    |            |  |  |  |  |  |
| Адрес:                                 | 119048, г.Москва, Комсомольский проспект, д. 42 стр. 3, этаж 4, пом. 7               |                              |   |    |            |  |  |  |  |  |
| ИНН/КПП продавца:                      | 7706284124/380802001                                                                 |                              |   |    |            |  |  |  |  |  |
|                                        | Нижнеудинский отдел Восточно-Сибирского филиала ООО "РУСЭНЕРГОСБЫТ", 665106, Иркутск |                              |   |    |            |  |  |  |  |  |
| Грузоотправитель и его адрес:          | Нижнеудинск, ул Октябрьская, д. 1-2, офис 12                                         |                              |   |    |            |  |  |  |  |  |
|                                        | ОБЩЕСТВО С ОГРАНИЧЕННОИ ОТВЕТСТВЕННОСТЬЮ "РОМАШКА", 111111, Москва г, проезд 1-й     |                              |   |    |            |  |  |  |  |  |
| Грузополучатель и его адрес:           | Дорожный, д. 3А, этаж 4, помещ. 407                                                  |                              |   |    |            |  |  |  |  |  |
| К платежно-расчетному документу №      | № 111111 or 15.10.23;                                                                |                              |   |    |            |  |  |  |  |  |
| Документ об отгрузке                   | N <sub>2</sub> π/π 1 N₂1111122233 or 31.10.2023                                      |                              |   |    |            |  |  |  |  |  |
| Покупатель:                            | Общество с ограниченной ответственностью "РУСЭНЕРГОСБЫТ" (ООО "РУСЭНЕРГОСБЫТ")       |                              |   |    |            |  |  |  |  |  |
| Адрес:                                 | 119048, г. Москва, Комсомольский проспект, д. 42 стр. 3, этаж 4, пом. 7              |                              |   |    |            |  |  |  |  |  |
| ИНН/КПП покупателя:                    | 7706284124/380802001                                                                 |                              |   |    |            |  |  |  |  |  |
| Валюта: наименование, код              | Российски                                                                            | ий рубль, 643                |   |    |            |  |  |  |  |  |
| Идентификатор государственного контрак | та, договор                                                                          | а (соглашения) (при наличии) | : |    |            |  |  |  |  |  |

Идентификатор государственного контракта, договора (соглашения) (при наличии):

| №<br>π/п                          | Наименование товара (описание<br>выполненных работ, оказанных услуг),<br>имущественного права | Код вида<br>товара | код | Единица<br>измерения<br>условное<br>обозначение<br>(национальное) | Копи-<br>чество<br>(объем) | Цена (тариф) за<br>единицу измерения | Стоимость<br>товаров (работ,<br>услуг),<br>имущественных<br>прав без налога -<br>всего | В том<br>числе<br>сумма<br>акцияа | Налоговая<br>ставка | Сумма налога,<br>предъявляемая<br>покупателю | Стоимость<br>товаров (работ,<br>услуг),<br>имущественных<br>прав с налогом -<br>всего | (<br>проискол<br>пифровой<br>код | Страна<br>кдения товара<br>храткое<br>наименование | Регистрационный<br>номер лекларации<br>на товары или<br>регистрационный<br>номер партии<br>товара,<br>подлежащего<br>прослежи-<br>ваемости | Количеств<br>измере:<br>использу<br>осуще<br>прослез<br>код | ення селиница<br>ния товара,<br>ествления<br>киваемости<br>условное<br>обозначение | Количество<br>товара,<br>подлежащего<br>прослежи-<br>ваемости, в<br>количествев-<br>ной единице<br>измерения<br>товара,<br>используемой в<br>целях<br>осуществления<br>прослежи- |
|-----------------------------------|-----------------------------------------------------------------------------------------------|--------------------|-----|-------------------------------------------------------------------|----------------------------|--------------------------------------|----------------------------------------------------------------------------------------|-----------------------------------|---------------------|----------------------------------------------|---------------------------------------------------------------------------------------|----------------------------------|----------------------------------------------------|----------------------------------------------------------------------------------------------------|-------------------------------------------------------------|------------------------------------------------------------------------------------|----------------------------------------------------------------------------------------------------|
| 1                                 | la                                                                                            | 16                 | 2   | 2a                                                                | 3                          | 4                                    | 5                                                                                      | 6                                 | 7                   | 8                                            | 9                                                                                     | 10                               | 10a                                                | 11                                                                                                    | 12                                                          | 12a                                                                                | 13                                                                                                    |
| Электроэнергия за октябрь 2023 г. |                                                                                               |                    |     |                                                                   |                            |                                      |                                                                                        |                                   |                     |                                              |                                                                                       |                                  |                                                    |                                                                                                    |                                                             |                                                                                    |                                                                                                    |
| 1                                 | Электроэнергия (мощность)                                                                     |                    | 246 | МВт.ч                                                             | 5,50000                    | 2 000,0000000                        | 11 000,00                                                                              | без акциза                        | 20%                 | 2 200,00                                     | 13 200 00                                                                             |                                  |                                                    |                                                                                                    |                                                             |                                                                                    |                                                                                                    |
|                                   | Всего к оплате                                                                                |                    |     |                                                                   |                            |                                      | 11 000,00                                                                              | X                                 |                     | 2 200,00                                     | 13 200,00                                                                             |                                  |                                                    |                                                                                                    |                                                             |                                                                                    |                                                                                                    |
| ,                                 |                                                                                               |                    |     |                                                                   |                            |                                      |                                                                                        |                                   |                     |                                              |                                                                                       |                                  | •                                                  | •                                                                                                    |                                                             |                                                                                    |                                                                                                    |

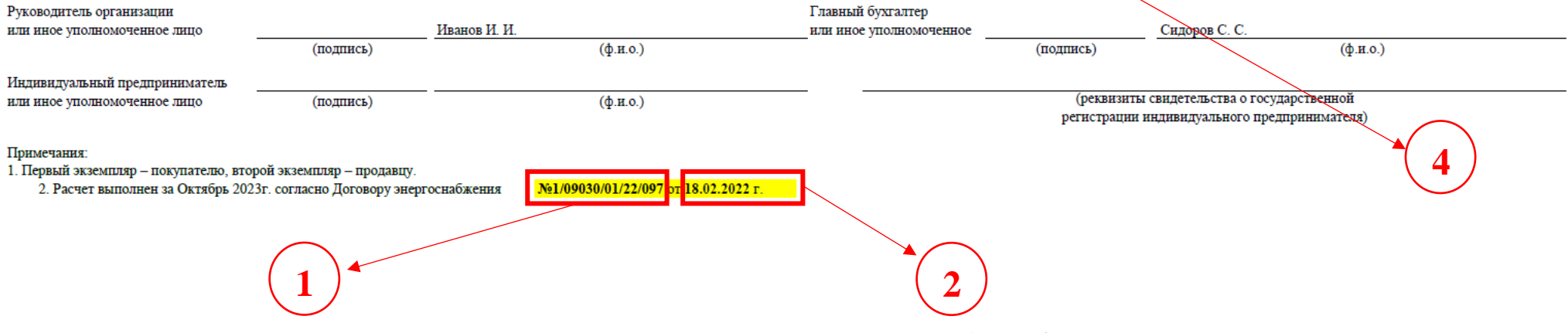

Рис. 3. Пример выставленного документа (счет-фактуры).